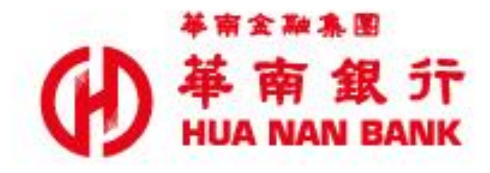

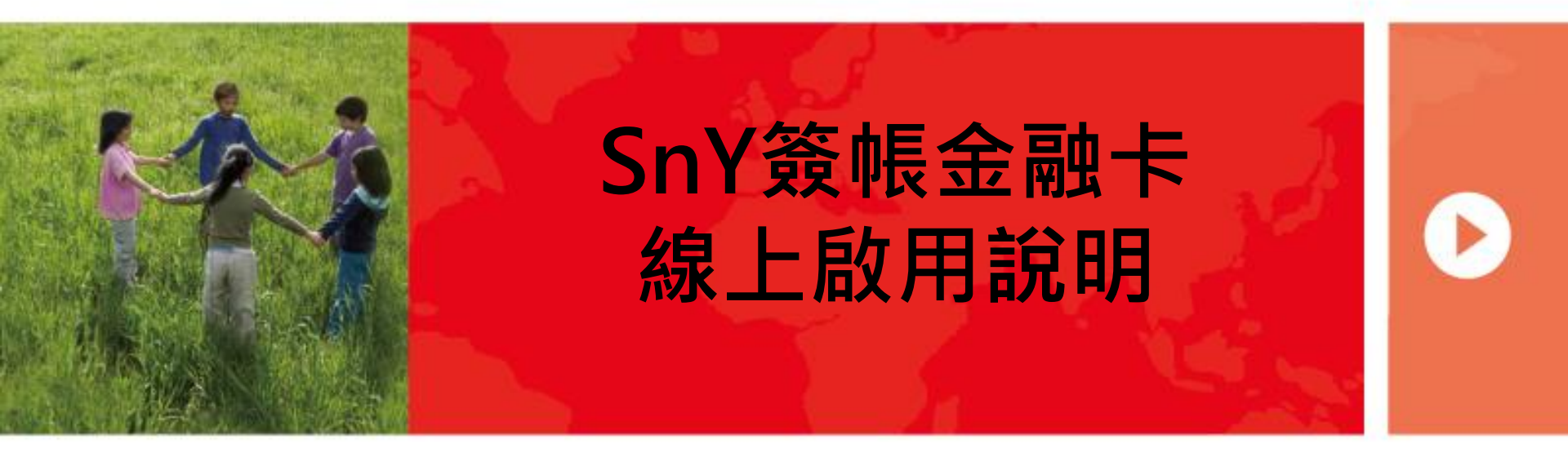

啟用介紹

- SnY簽帳金融卡採線上啟用,啟用完成後,請至本行實體ATM或Web ATM變更密碼,才可以在ATM提領現金、轉帳等功能。
- SnY簽帳金融卡初始密碼為持卡人身分證字號後9碼。
- SnY簽帳金融卡提供跨國提款功能,若客戶欲使用跨國提款功能,請 於本行實體ATM「變更磁條密碼」,並於出國前撥打本行客服專線, 開啟跨國提款功能方可使用。

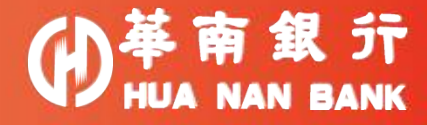

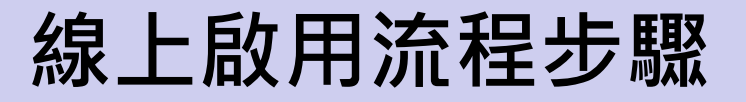

Step 1:驗證身分資料

Step 2: 輸入卡片資料

Step 3: 簡訊OTP驗證

Step 4: 啟用完成

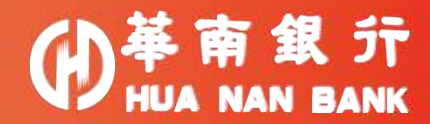

## 啟用路徑

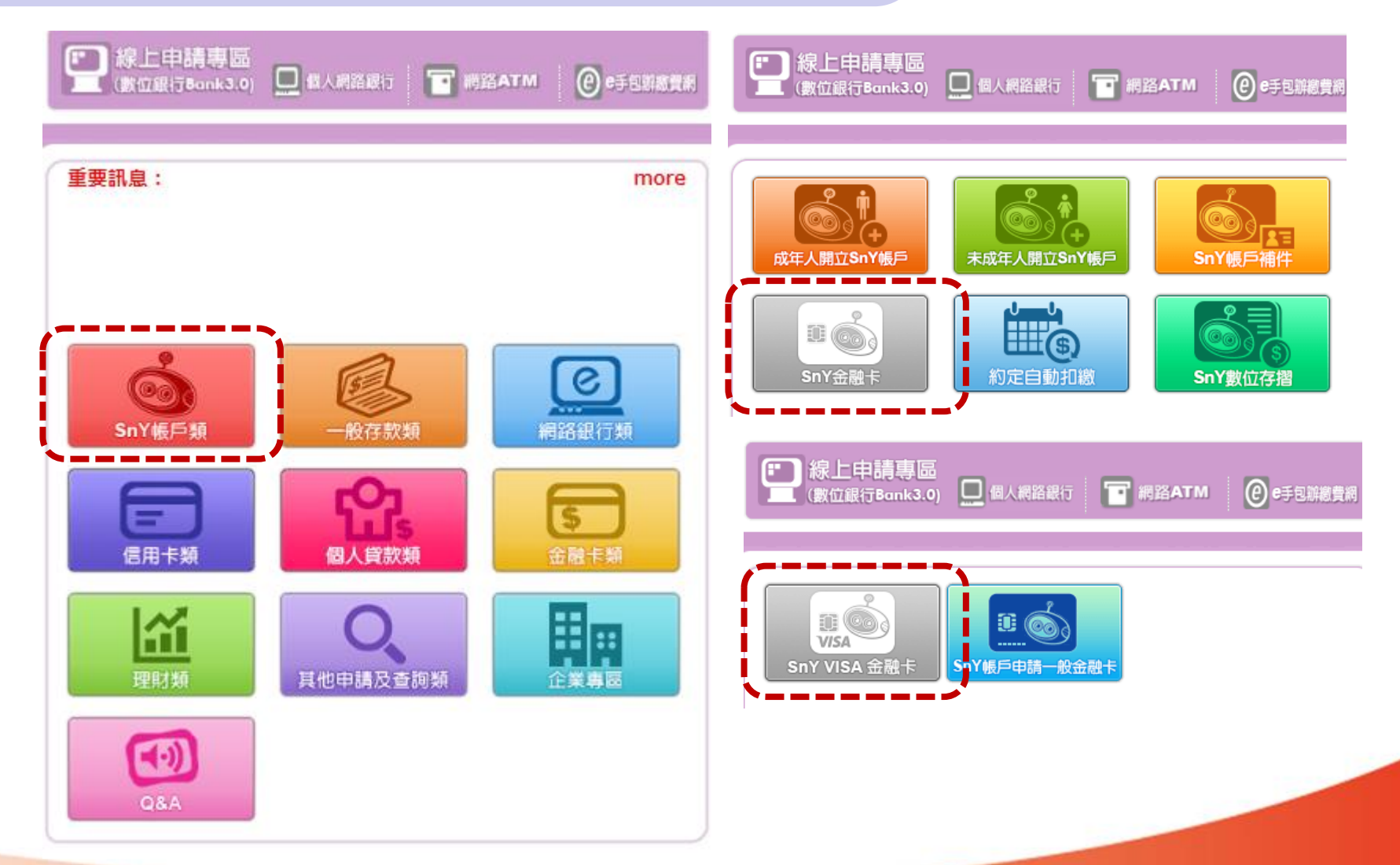

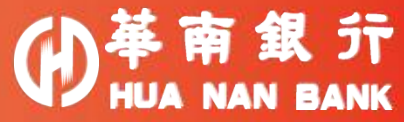

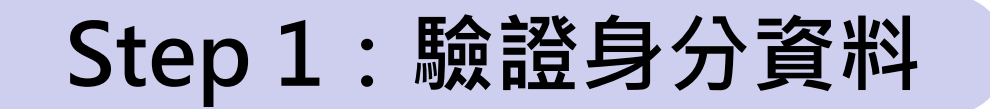

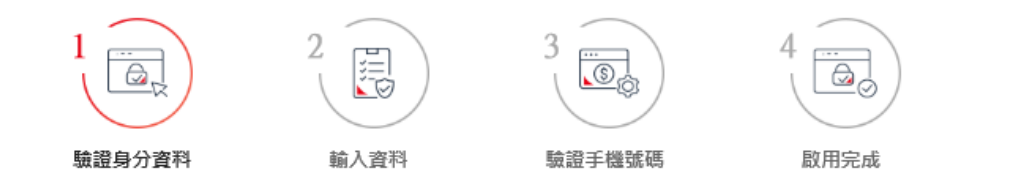

驗證您的身分

| 共1英文字母+9位數字 |  |                     |         |  |
|-------------|--|---------------------|---------|--|
| 網路銀行代號      |  |                     |         |  |
|             |  |                     |         |  |
| 網路銀行密碼      |  |                     |         |  |
|             |  |                     |         |  |
| 請輸入驗證碼      |  |                     |         |  |
|             |  | <mark>85,1</mark> 9 | C 刷新驗證碼 |  |
|             |  |                     |         |  |
|             |  |                     |         |  |

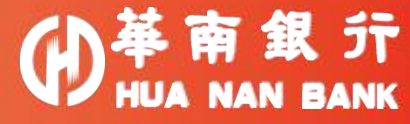

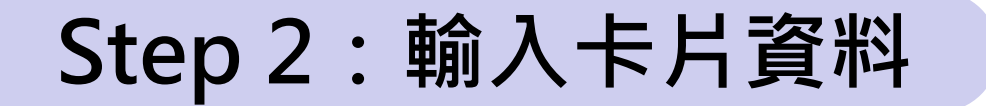

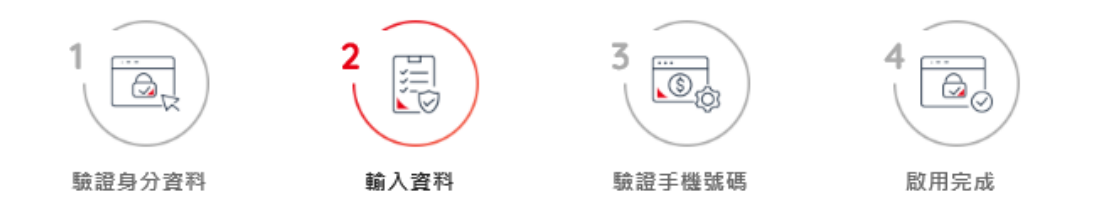

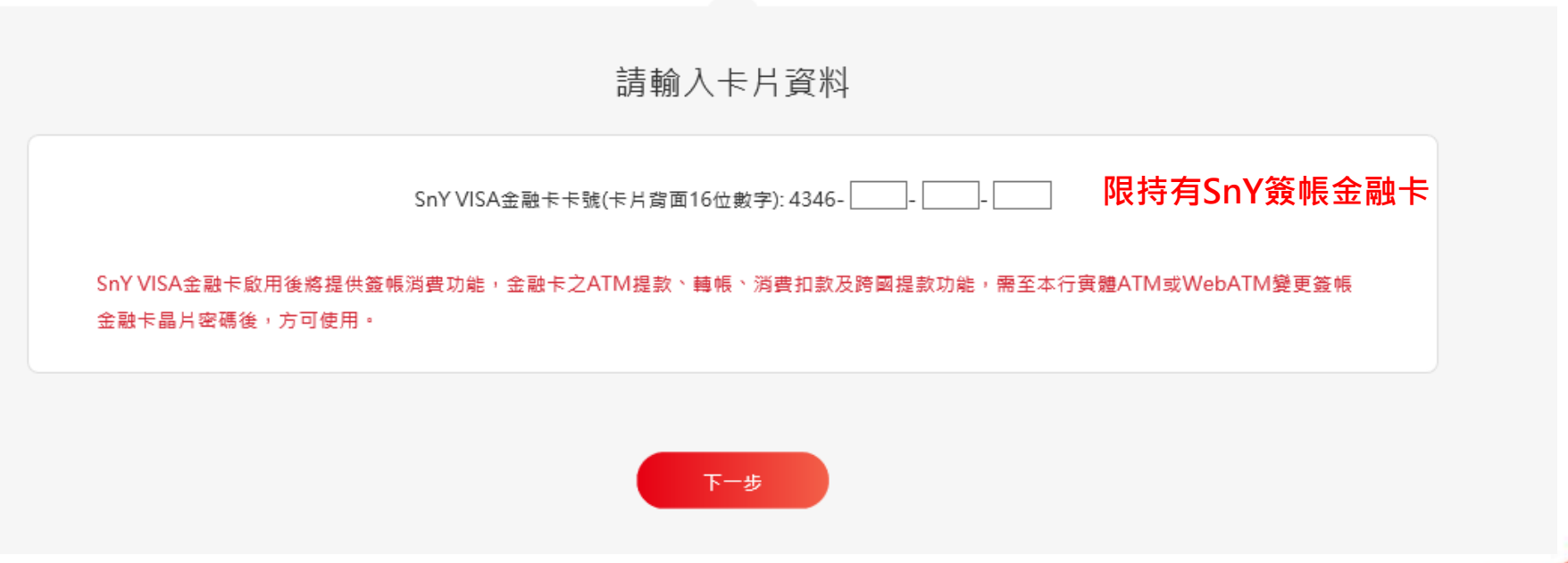

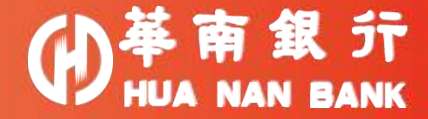

## Step 3: 簡訊OTP驗證

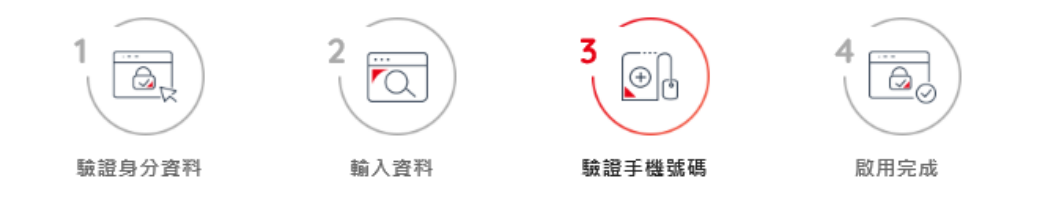

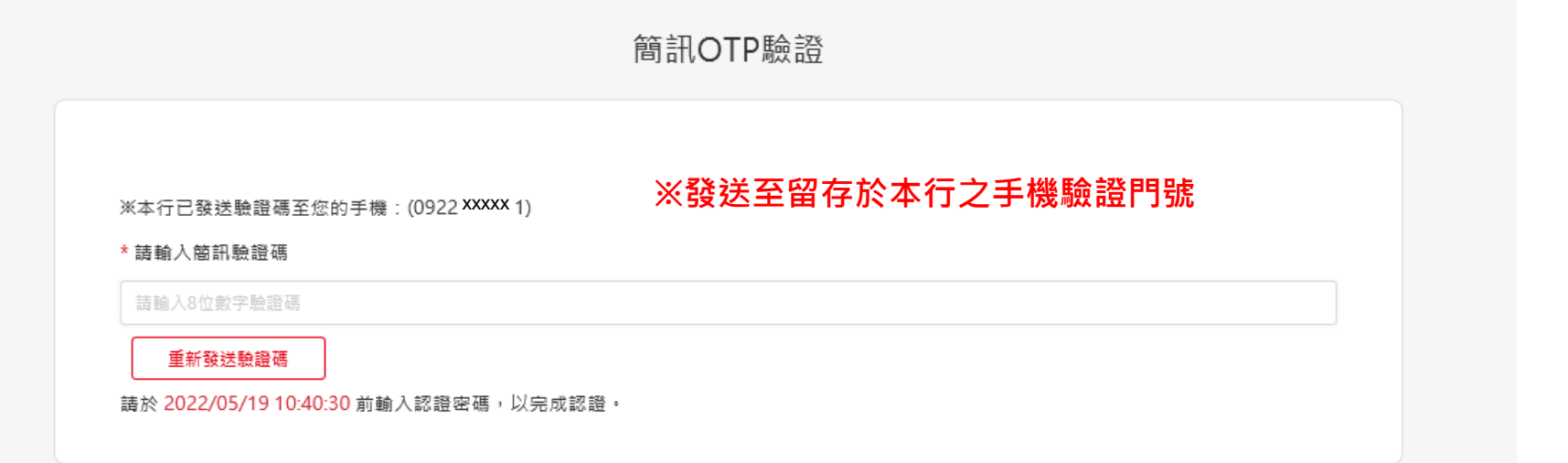

下一步

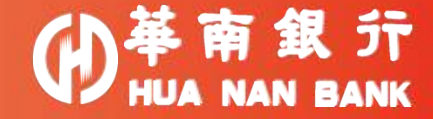

## Step 4: 啟用完成

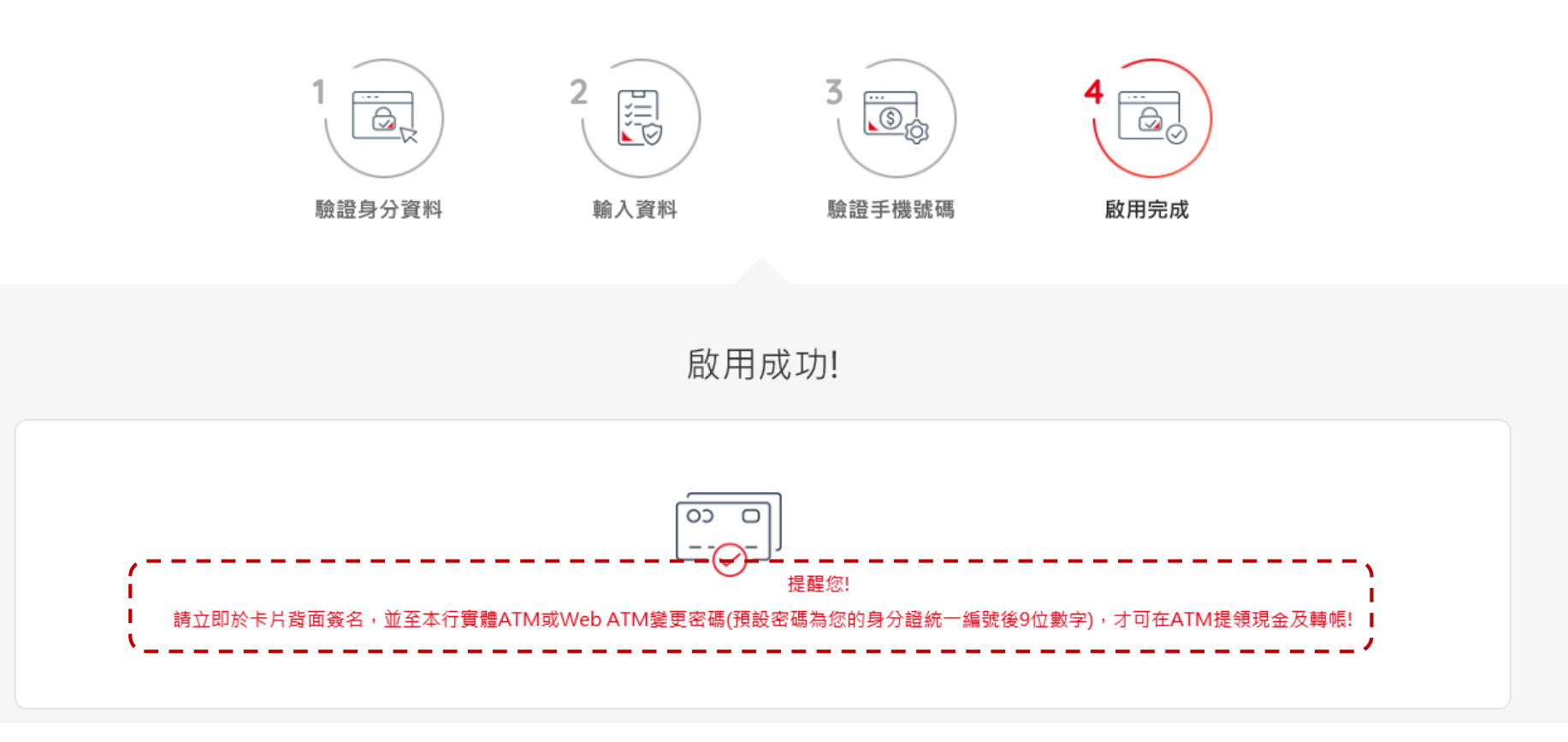

※啟用完成後,須至本行實體ATM或Web ATM變更初始密碼,才可以在ATM提領現金及轉帳等功能。 ※初始密碼為持卡人身分證統一編號後9位數字。

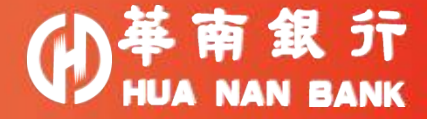